Guía para creación de usuario en Módulo Leña del Sistema de Seguimiento Atmosférico SISAT

Paso #1: Ingresar a https://acceso.sma.gob.cl y acceder al hipervínculo "Registrarse ahora"

| <b>SMA</b> | Superintendencia<br>del Medio Ambiente<br>Gobierno de Chile |  |
|------------|-------------------------------------------------------------|--|
|            |                                                             |  |
|            | Acceso Usuario                                              |  |
|            | Nombre de usuario                                           |  |
|            | Contraseña                                                  |  |
|            | ¿Olvidó su contraseña?                                      |  |
|            | Iniciar sesion                                              |  |
|            | ¿No tiene una cuenta?Registrarse ahora                      |  |

**Paso #2:** Se desplegará el formulario de inscripción de **usuario** para el módulo leña. Debe rellenar los datos solicitados, como el nombre de usuario, contraseña y correo electrónico.

| Formulario de Inscripción de Usuario<br>Proporcione la información que se indica a continuación. |
|--------------------------------------------------------------------------------------------------|
| Nombre de usuario                                                                                |
| Confirmar nueva contraseña                                                                       |
| Dirección de correo electrónico                                                                  |
| Enviar código de comprobación                                                                    |
| Nombre                                                                                           |
| Crear Cuenta Volver                                                                              |

**Paso 3:** Como medida de seguridad, al hacer click en el botón "Enviar código de comprobacjón" el sistema enviará un código numérico de 6 dígitos al correo electrónico indicado.

| usuario_ejemplo<br>Nueva contraseña<br>Confirmar nueva contraseña |  |
|-------------------------------------------------------------------|--|
| Nueva contraseña<br>Confirmar nueva contraseña                    |  |
| Confirmar nueva contraseña                                        |  |
| Confirmar nueva contraseña                                        |  |
|                                                                   |  |
|                                                                   |  |
| Dirección de correo electrónico                                   |  |
| ejemplo@mail.com                                                  |  |
| Enviar código de comprobación                                     |  |
| Apellido                                                          |  |
| $\sim$                                                            |  |
| Nombre                                                            |  |
|                                                                   |  |

| Comprobar la dirección de correo electrónico        |  |
|-----------------------------------------------------|--|
| Gracias por comprobar la cuenta de                  |  |
| Su código es: 318025                                |  |
| Atentamente,<br>Superintendencia del Medio Ambiente |  |

El código numérico recibido debe ser agregado en el campo correspondiente y luego se debe hacer click en el botón "Comprobar código".

| Nueva contraseña           |                     |       |   |
|----------------------------|---------------------|-------|---|
|                            |                     |       |   |
| Confirmar nueva co         | ontraseña           |       | I |
|                            |                     |       |   |
| Dirección de correc        | electrónico         |       |   |
|                            |                     |       |   |
| Código de verificac        | ión                 |       |   |
| 318025                     |                     |       |   |
| Comprobar códi<br>Apellido | go Enviar un código | nuevo |   |
| Nombre                     | $\mathbf{v}$        |       |   |
|                            |                     |       |   |

**Paso 4:** En el caso que el código de verificación esté correcto, el sistema le permitirá agregar su nombre y apellido para finalmente crear la cuenta, como se muestra en la siguiente imagen.

| Nombre    | de usuario                            |  |
|-----------|---------------------------------------|--|
| Nueva co  | ontraseña                             |  |
|           |                                       |  |
| Confirma  | r nueva contraseña                    |  |
|           |                                       |  |
| Dirección | de correo electrónico                 |  |
|           |                                       |  |
| Cambi     | ar la dirección de correo electrónico |  |
| Apellido  |                                       |  |
| -         |                                       |  |
| Nombre    |                                       |  |
| -         |                                       |  |

Al momento de hacer click en el botón **crear cuenta**, el módulo se desplegará para proceder al registro de su local comercial.

## ¿Cómo cerrar sesión en el sistema?

## Paso #1: Click en el menú "CUENTA"

|        | Sisat Sistema de Seguimiento Atmosférico                                                                                                    |
|--------|----------------------------------------------------------------------------------------------------|
|        |                                                                                                    |
| Lena / |                                                                                                    |
| Módu   | ulo Leña                                                                                                    |
| 🕹 В    | lienvenido                                                                                                    |
| •      | Con el objeto de contar con mayor información para ejecutar las actividades de fiscalización de la calidad de la la<br>y/o Descontaminación Atmosférica, la Superintendencia del Medio Ambiente ha elaborado el sistema de catastr<br>contar con información necesaria para llevar a cabo la vigilancia y regulación efectiva de la medida considera<br>comercio de leña, además de cumplir las obligaciones referidas a cada plan, deberán inscribirse en el p<br>Superintendencia del Medio Ambiente. |

Paso #2: Click en opción "SALIR"

| Sisat                  | Sistema de<br>Seguimiento Atmosférico |
|------------------------|---------------------------------------|
| INICIO LEÑA CUENTA -   |                                       |
| Leña / Lista c 🖙 SALIR |                                       |
| Módulo Leña            |                                       |